## Comíru.

## 座席管理マニュアル

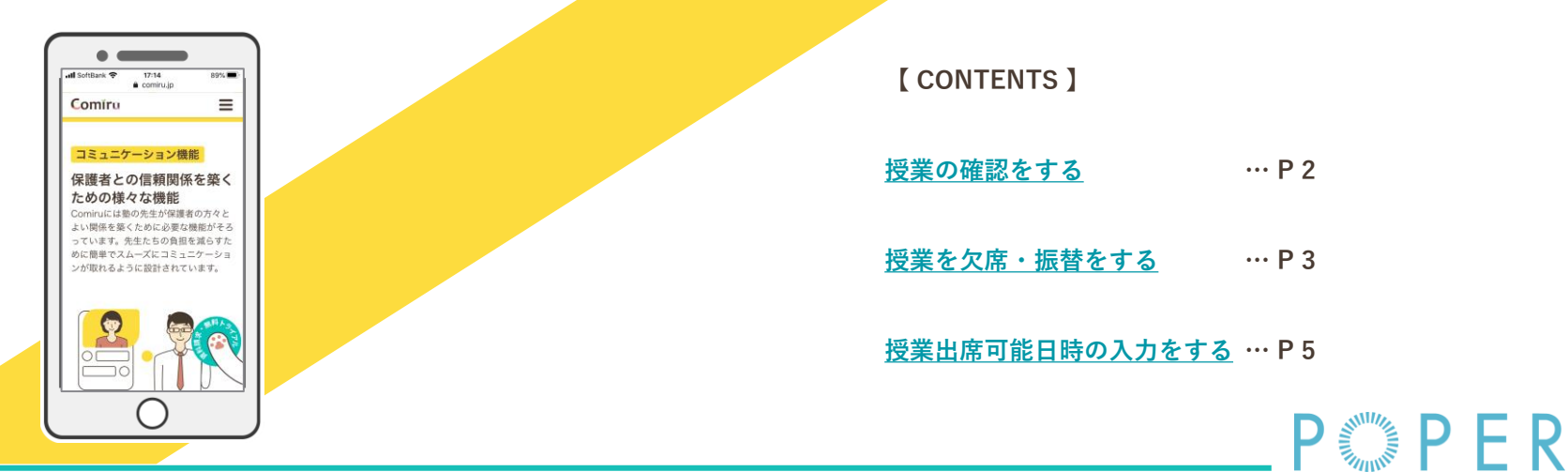

【アプリ】2020/8/7 ※視認性向上のため、操作画面キャプチャの縮尺をマニュアル用に調整しています 画面の縮尺・倍率は端末・設定によって異なります

Comíru.

座席管理

## 授業の確認をする

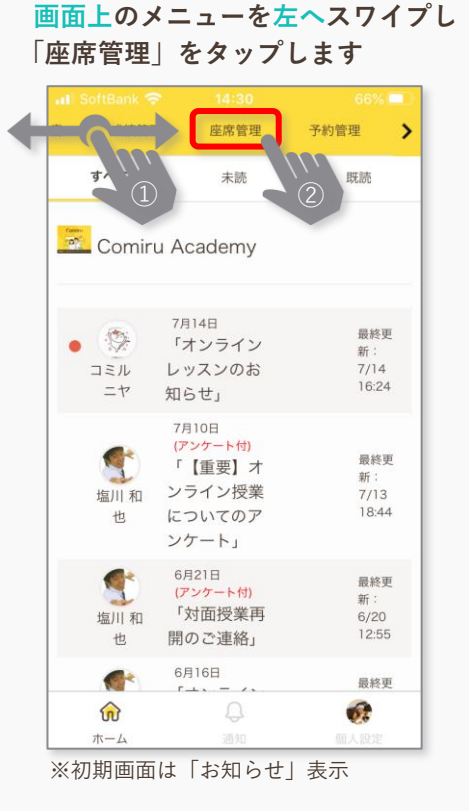

授業日(④)をタップすると、授業時間 教室(座席)・科目などを確認できます

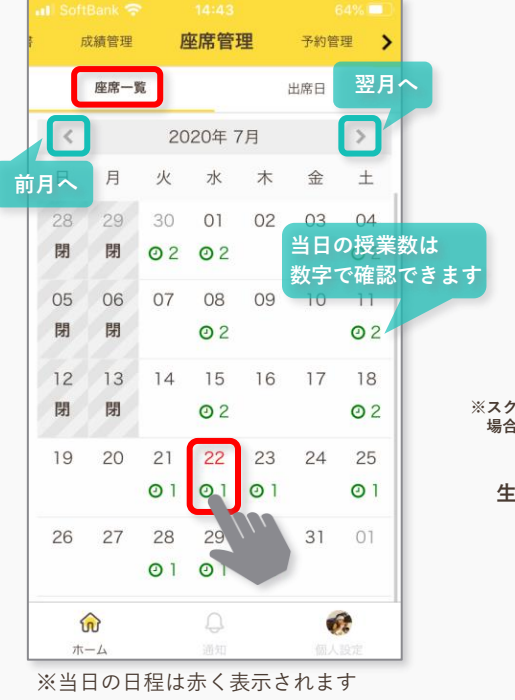

メッセージの入力や画像の添付が 完了したら「送信」をタップします

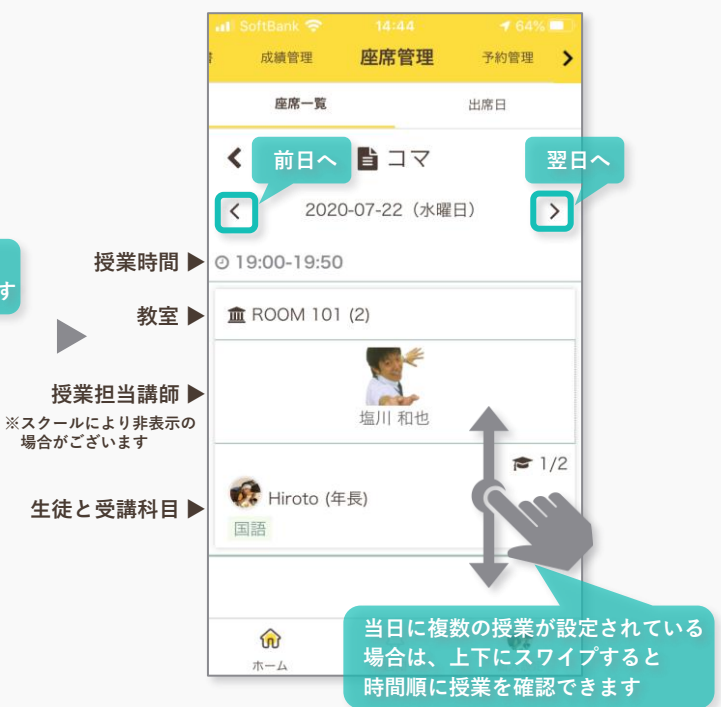

※他の生徒の授業情報を閲覧することはできません ログイン中の生徒アカウントの情報のみ表示されます

Comíru.

座席管理

授業を欠席・振替をする 1 2

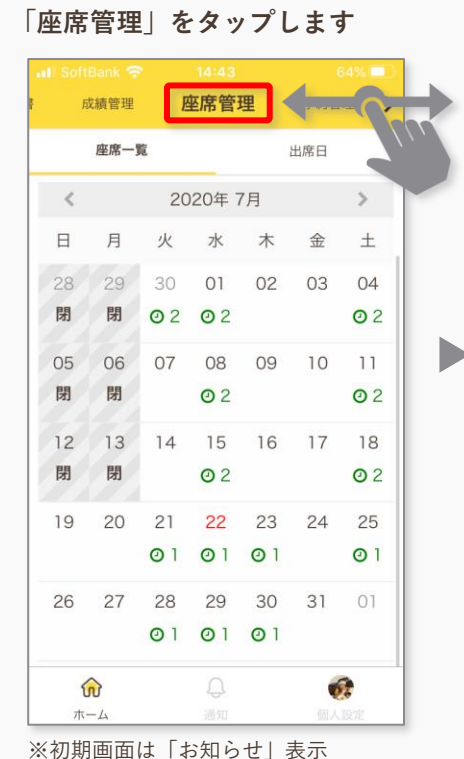

画面上部のメニューをスワイプし

授業を欠席する日程を タップします

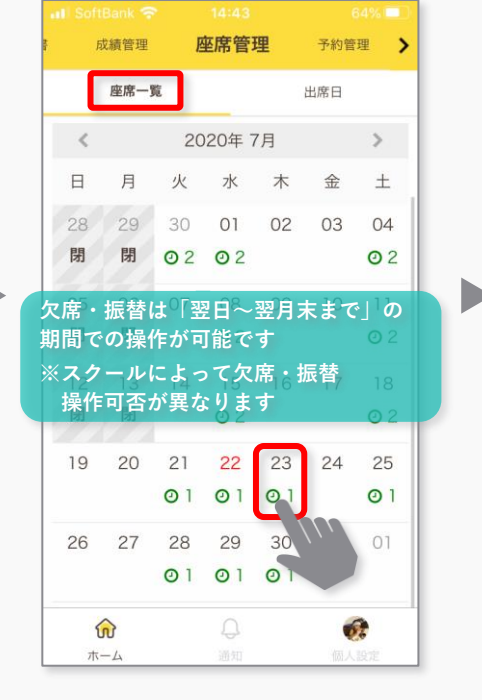

「欠席します」ボタンをタップ後 「はい」をタップします

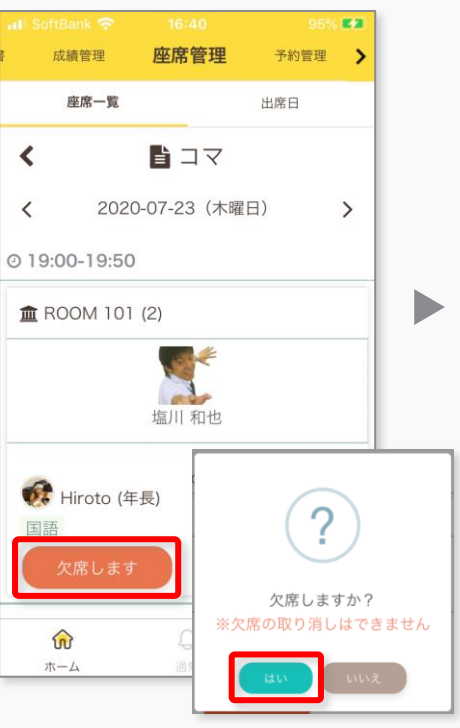

「欠席」処理が完了します

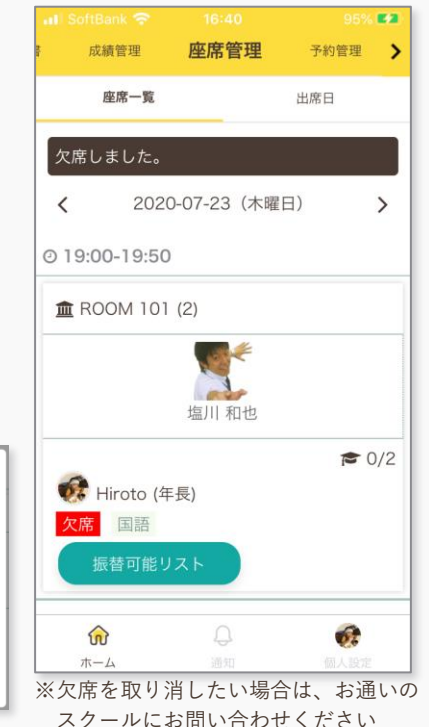

※ スクールにより、欠席・振替可否は異なりますので、スクールからのご案内に沿ってご利用ください

Comíru

座席管理

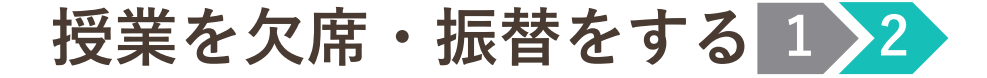

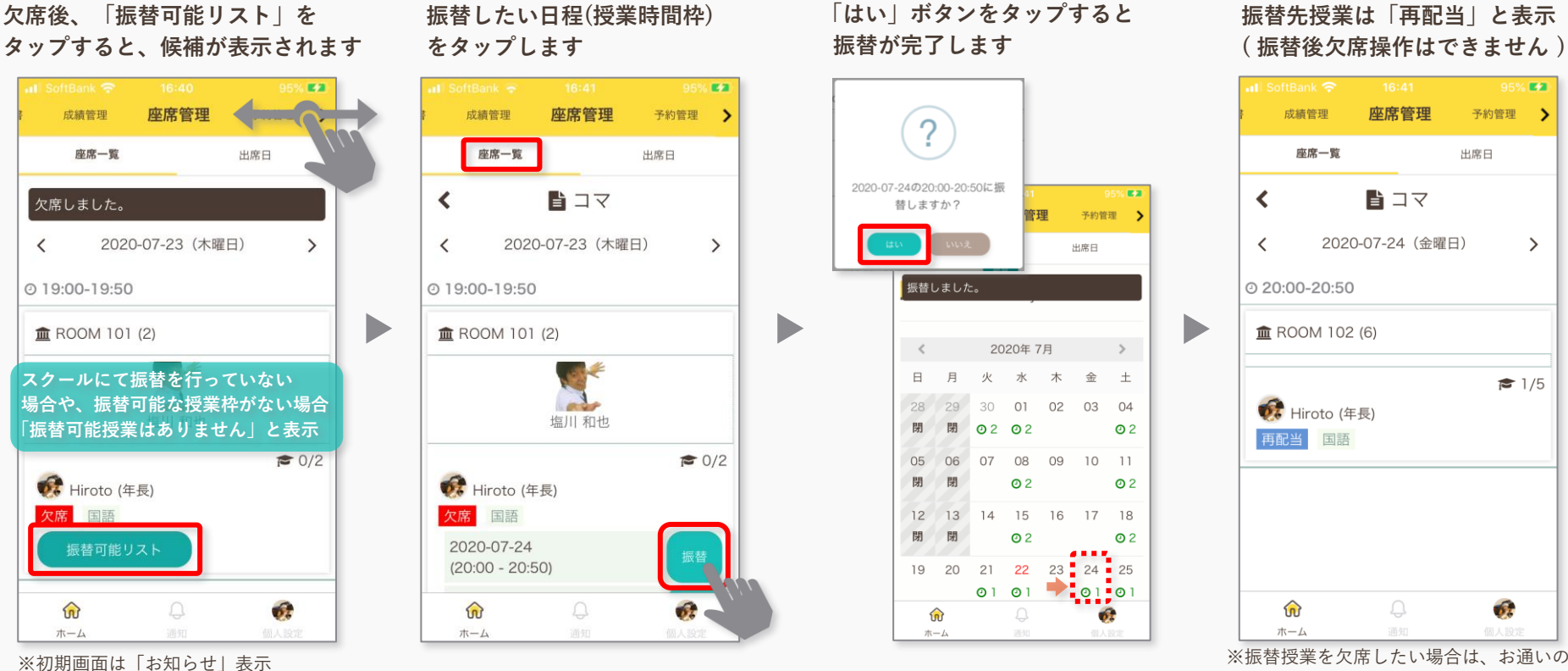

スクールにお問い合わせください

※ スクールにより、欠席・振替可否は異なりますので、スクールからのご案内に沿ってご利用ください

Comíru

座席管理

## 授業出席可能日時の入力をする

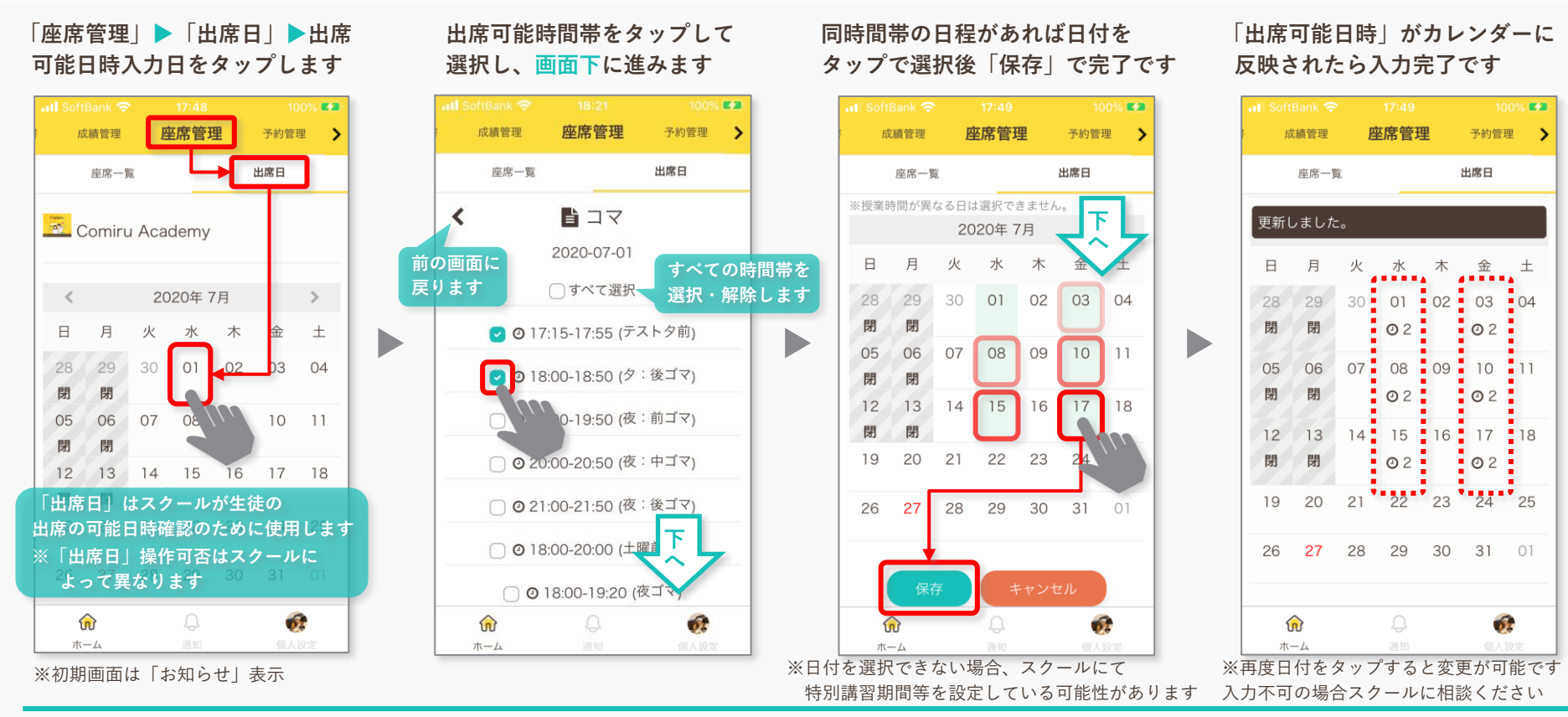

※ スクールにより、出席可能日時入力可否は異なりますので、スクールからのご案内に沿ってご利用ください